## نحوه ثبت نام در سامانه ملی اسکیت

مرحله ۱: در گوگل، عبارت سامانه ملی اسکیت را جستجو کنید.

مرحله ۲: در صفحه اولیه سامانه، چنانچه قبلا عضویت خود را سامانه قبلی فدراسیون ثبت نموده اید ، کدملی و رمز عبور را وارد نمایید. <mark>( رمز عبور کد ملی می باشد)</mark> در غیر این صورت روی <mark>گزینه ثبت نام</mark> کلیک نمایید.

| <b>عیت جمهوری اسا</b> م | سامانه ملی اسکیت<br>خوش آمدید                                           |
|-------------------------|-------------------------------------------------------------------------|
| and the second second   | کد ملی                                                                  |
| 7                       | دد منی<br>رمز عبور                                                      |
| I.R.I.S.F               | رمز عبور ما به خاطر بسپار رمز عبورتان را فراموش کرده اید؟               |
|                         | ورود ←                                                                  |
| P RAN SKATING EEDERATIO | حسابی ندارید؟ ثبت نام                                                   |
| MATING 1 24             | شماره تماس پشتیبانی: ۹۲۱۴۴۱۱۷۶۰ - ۲۰۵۷۱۴۴۱۱۷۹۰ - ۴۴۱۱۷۸۰۶<br>۹۳۰۰۲۳۷۰۶۶ |
|                         | روزهای اداری شنبه تا چهارشنبه از ساعت ۹۹:۹۰ صبح تا ۱۶:۳۰<br>عصر         |

مرحله **۳ : به ترتیب نام و نام خانوادگی، کد ملی و شماره تلفن همراه** را وارد نمایید و روی گزینه ثبت نام کلیک کنید. تا کد فعال سازی به شماره همراه وارد شده ، پیامک شود.

|        | انه ملی اسکیت                                            | ساما                              |
|--------|----------------------------------------------------------|-----------------------------------|
|        | ثبت نام <sub>ا</sub>                                     |                                   |
|        |                                                          |                                   |
|        |                                                          |                                   |
| سامانه | سامانه ثبت نام کرده اید از طریق کزینه ورود وارد<br>شوید! | کاربر محترم در صورتی که قبلا در س |
|        |                                                          |                                   |
|        | نام خانوادگی                                             | تام                               |
|        | نام خانوادگی ( فارسی )                                   | نام ( فارسی )                     |
|        |                                                          | کد ملی                            |
|        |                                                          | کد ملی                            |
|        |                                                          | تلفن همراه                        |
|        |                                                          | تلفن همراه                        |
|        |                                                          |                                   |
|        | ثبت نام 🔶                                                |                                   |
|        |                                                          |                                   |
|        | ساب کاربری دارید؟ ورود                                   | حى                                |
|        |                                                          |                                   |
|        |                                                          | Λ _+                              |

یکنه در این قسمت برای ثبت کد ملی و تلفن همراه ، ربان صفحه کلید می بایست به حالت انگر باشد. مرحله ۴ : کد فعال سازی پیامک شده را در کادر وارد کنید، بعد از ثبت کد فعال سازی، رمز عبور مورد نظر خود را ایجاد کرده و در صفحه بعد با وارد کردن نام کاربری و رمز عبور وارد پنل کاربری خود شوید.

| کد فعال سازی به تلفن ه<br>شما ارسال شد |
|----------------------------------------|
| کد فعال سازی را وارد کنید              |
| کد فعال سازی                           |
| رمز عبور جدید                          |
| یک رمز عبور جدید وارد کنید             |
| تایید رمز عبور جدید                    |
| رمز عبور جدید را تکرار کنید            |
| فعال سازی                              |

مرحله ۵: در پنل کاربری خود، دو کادر <mark>تکمیل اطلاعات هویتی و تایید اطلاعات هویتی</mark> را مشاهده می کنید که به <mark>رنگ <mark>قرمز</mark> مشخص است و به معنی این می باشد که اطلاعات از طرف شما کامل انجام نشده است.</mark>

| ۵ 🗳 🕹             |                                                             |               |                                                              |          |  |
|-------------------|-------------------------------------------------------------|---------------|--------------------------------------------------------------|----------|--|
| Contractor States | میرور<br>میرور                                              | 🖵 تغيير رمز   | ۸ پرداخت هزینه عضویت                                         | الم خانه |  |
|                   |                                                             |               |                                                              |          |  |
|                   | 🗙<br>تائید اطلاعات ہویتی                                    |               | تكميل اطلاعات هويت                                           |          |  |
| <b>1</b>          | توسط دبیرخانه<br>تائید نشده است                             | ت             | توسط<br>تکمیل نشدہ اس                                        |          |  |
|                   | منتظر باشید تا اطلاعات هویتی<br>شما توسط دبیرخانه تائید شود | تب<br>به کنید | جهت ورود اطلاعات هویتی به<br>(( تکمیل اطلاعات هویتی )) مراجه |          |  |

مرحله 6: در پنل کاربری، برای تکمیل اطلاعات هویتی خود، روی گزینه تکمیل اطلاعات هویتی کلیک کنید.

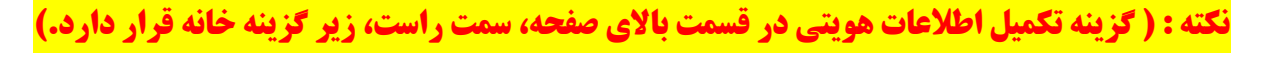

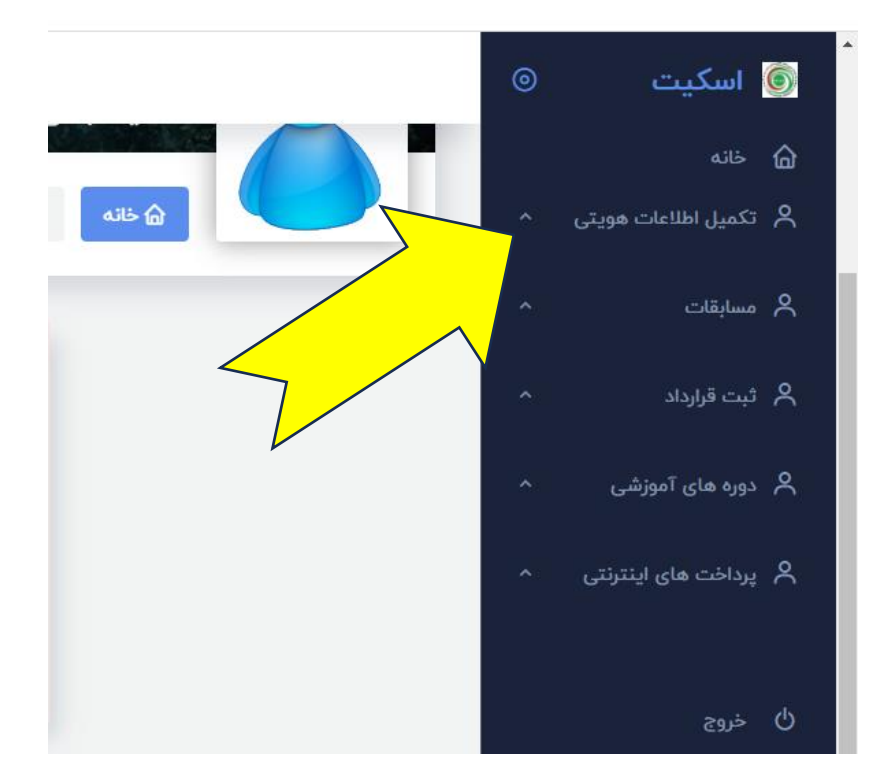

مرحله ۷: در قسمت اطلاعات هویتی، تمام فیلدهای مربوط به اطلاعات شخصی خود را با دقت وارد نمایید. ( در این قسمت توجه داشته باشید، تمام گزینه ها باید تکمیل شود در غیر اینصورت، سیستم اجازه ثبت اطلاعات را به شما نخواهد داد.

نکته : در فیلد نام و نام خانوادگی دقت داشته باشید زبان صفحه کلید به فارسی باشد و در فیلد لاتین زبان <mark>صفحه کلید به انگلیسی تغییر یابد.</mark>

| نام خانوادگی   | نام                                    |
|----------------|----------------------------------------|
|                |                                        |
| شماره شناسنامه | نام يدر                                |
| 0              |                                        |
| تأفت ومراه     | cui ciu                                |
| تلفن همراه     | ت                                      |
|                | - C to = 70 million                    |
| سهر<br>ش م     | پست اندىروىيە<br>بىبىت الكترەنىك       |
| л              | ÷ UC                                   |
| استان محل تولد | تاریخ تولد<br>ســـار ۷ مـــاه ۷ اروز ۷ |
| ושבון משו נפני |                                        |
| گروه خونی      | جنسيت                                  |
| گروه خونی      | جنسيت                                  |
| كشور           | مليت                                   |
| کشور           | مليت ٧                                 |
| شهر            | استان محل سکونت                        |
| شهر            | استان                                  |
| کد پستی        | آدرس پستی                              |
| کد بستہ        | آدرس بستی                              |

مرحله **۸ :** در پایین صفحه، اسکن رنگی کارت ملی، شناسنامه و عکس پرسنلی خود را با فرمت **jpg** بارگذاری نمایید. <mark>( بارگذاری تصویر پاسپورت، الزامی نیست)</mark>

توجه: اسکن مدارک حتما رنگی و دارای وضوح تصویر و عکس پرسنلی با پوشش مناسب باشد. در غیر اینصورت مدارک تایید نخواهد شد<mark>.</mark>

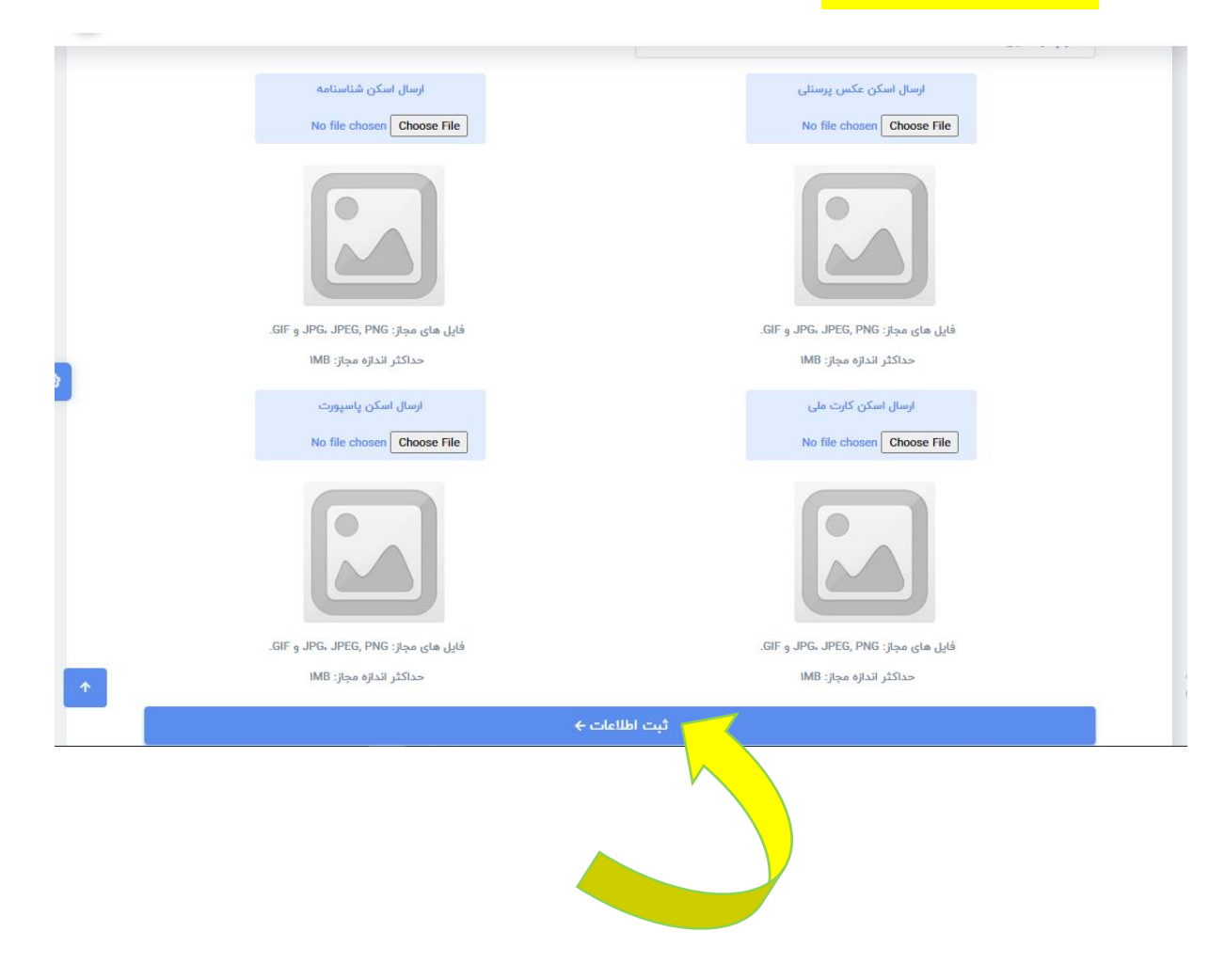

**مرحله ۹: بعد از بارگذاری مدارک، روی گزینه ثبت اطلاعات کلیک نمایید.** 

مرحله ۱۰: در این مرحله برای پرداخت حق عضویت سالانه، روی گزینه پرداخت عضویت کلیک کنید.

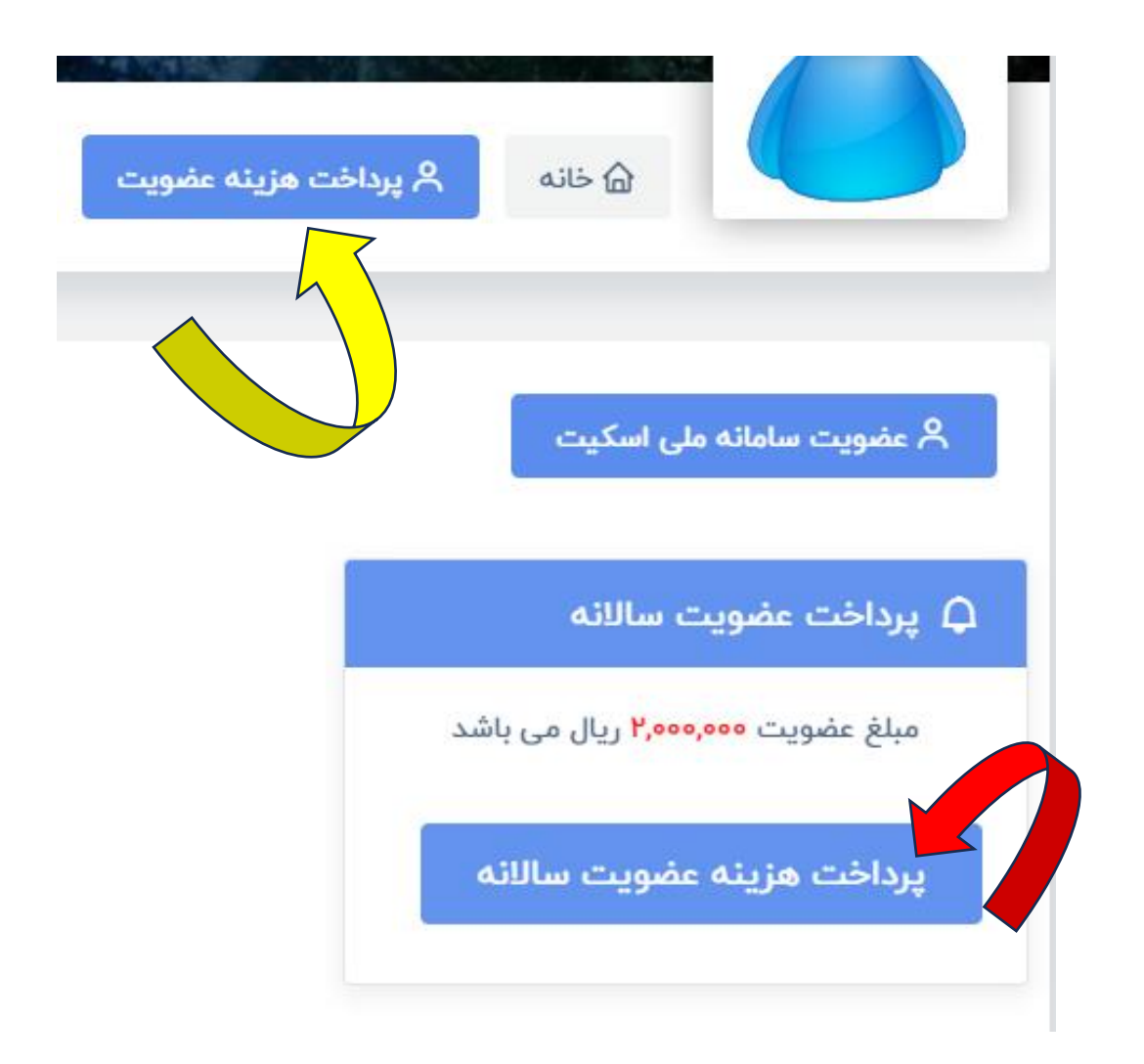

مرحله 11 : سپس بر روی گزینه پرداخت هزینه عضویت سالانه کلیک نموده تا به صفحه صورتحساب وارد شوید.

## مرحله ۱۲ : در این صفحه، اطلاعات خود را چک نموده و روی دکمه پرداخت صورتحساب کلیک کنید. تا به درگاه بانکی متصل شوید.

| چاپ             | خ اعتبار: | تاري     | تاريخ تنظيم:                                  | صورتحساب                                        |
|-----------------|-----------|----------|-----------------------------------------------|-------------------------------------------------|
| پرداخت صورتحساب |           |          | <mark>ِ تحساب</mark><br>، جمهوری اسلامی ایران | <b>صور</b><br>فدراسیون اسکیت                    |
|                 |           |          | صور تحساب به                                  | صورتحساب از                                     |
|                 |           |          |                                               | فدراسيون اسكيت جمهورى اسلامي ايران              |
|                 |           |          |                                               | تهران – ضلع شرقی درب مجموعه ورزشی آزادی پارکینگ |
|                 |           | 10.15    |                                               | شماره ۱۷ آکادمی ملی اسکیت                       |
|                 |           | همراه: ' |                                               | تلفن : ۴۴۱۱۷۶۰۹                                 |
|                 | قيمت      | تعداد    | هزينه                                         | رديف توضيحات                                    |
|                 | ريال      | ۱ نفر    | ريال                                          | 1                                               |
|                 | ريال      | جزء      | جمع                                           | با تشکر از شما.                                 |

## مرحله ۱۳ : در این مرحله، اطلاعات کارت بانگی خود را به دقت وارد نموده و روی گزینه پرداخت کلیک نمایید.

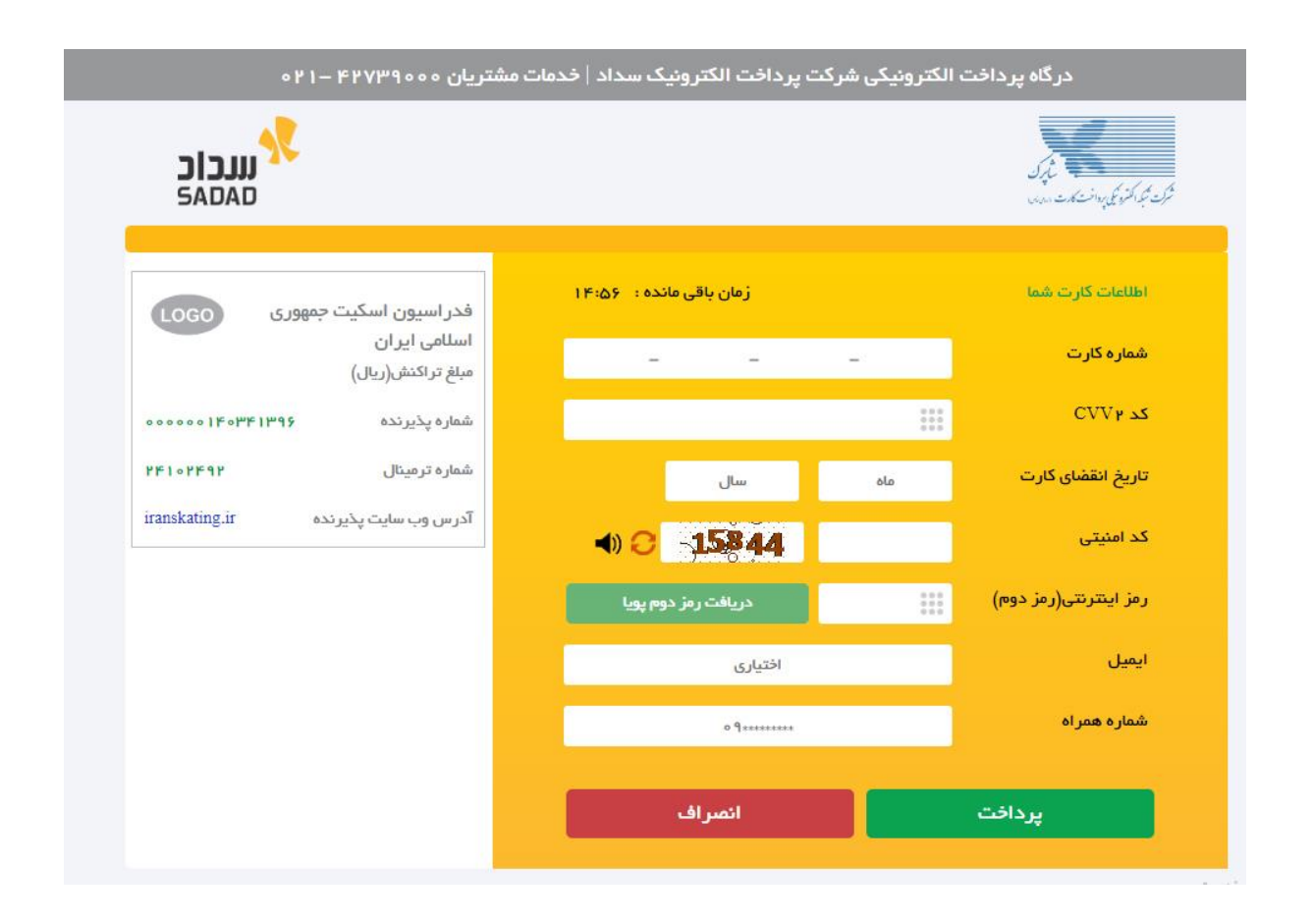

مرحله ۱۴: پس از پرداخت حق عضویت سالانه ، ثبت نام شما توسط دبیرخانه تایید و پیامکی مبنی بر تکمیل ثبت نام به ، خط تلفن اعلام شده ، ارسال می شود و شما می توانید در همین سامانه وارد پنل کاربری خود شده و در قسمت مسابقات یا دوره های آموزشی ثبت نام کنید.